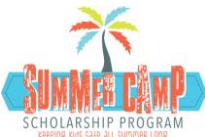

## 16 Steps to complete Summer Camp Scholarship Application

| Step 1                                              | Log in to Youth Services Department website:              |                           |
|-----------------------------------------------------|-----------------------------------------------------------|---------------------------|
| www.pbcgov.com/youthservices/Pages/Summer_Camp.aspx |                                                           | nmer_Camp.aspx            |
| Step 2                                              | Click on Parent Application                               | ntion                     |
| Step <mark>3</mark>                                 | Click Register (on top right side of screen)              |                           |
| Step 4                                              | Choose "Parent"                                           |                           |
| Step 5                                              | Complete an External User Registration and save           |                           |
| Step 6                                              | Login in with your User Name (email address) and Password |                           |
| Step 7                                              | Click +Create Current Year                                |                           |
| Step 8                                              | Complete the Head of Household Info                       |                           |
| Step 9                                              | Add member in the household by Clicking:                  | +Add New Member           |
| Step 10                                             | Add additional Family Members by clicking                 | +Additional Family Member |
| Step 11                                             | Add your child as the camper by clicking:                 | +Add New Camper           |

Select CHILD from "Member" drop down box and complete the information for EACH Child you want to receive a scholarship for!

- Step 12 Complete all applicable INCOME INFO
- Step 13 ATTACHMENTS\*:
  - a. Copy of Proof of Palm Beach County Residency
  - b. Copy of Photo ID
  - c. Copy of Income
  - d. Copy of child(ren) birth certificate

\*Attachments can be in the form of a picture or scanned document.

- Step 14 Review Release Form
- Step 15 Complete Checklist
- Step 16 Sign electronically and submit